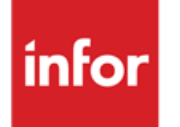

Infor Anael Finance iSeries Déclaration de TVA

#### © Copyright 2013 Infor

Tous droits réservés. Les termes et marques de conception mentionnés ci-après sont des marques et/ou des marques déposées d'Infor et/ou de ses partenaires et filiales. Tous droits réservés. Toutes les autres marques répertoriées ci-après sont la propriété de leurs propriétaires respectifs.

#### Avertissement important

Les informations contenues dans cette publication (y compris toute information supplémentaire) sont confidentielles et sont la propriété d'Infor.

En accédant à ces informations, vous reconnaissez et acceptez que ce document (y compris toute modification, traduction ou adaptation de celui-ci) ainsi que les copyrights, les secrets commerciaux et tout autre droit, titre et intérêt afférent, sont la propriété exclusive d'Infor. Vous acceptez également de ne pas vous octroyer les droits, les titres et les intérêts de ce document (y compris toute modification, traduction ou adaptation de celui-ci) en vertu de la présente, autres que le droit non-exclusif d'utilisation de ce document uniquement en relation avec et au titre de votre licence et de l'utilisation du logiciel mis à la disposition de votre société par Infor conformément à un contrat indépendant (« Objectif »).

De plus, en accédant aux informations jointes, vous reconnaissez et acceptez que vous devez respecter le caractère confidentiel de ce document et que l'utilisation que vous en faites se limite aux Objectifs décrits ci-dessus.

Infor s'est assuré que les informations contenues dans cette publication sont exactes et complètes.

Toutefois, Infor ne garantit pas que les informations contenues dans cette publication ne comportent aucune erreur typographique ou toute autre erreur, ou satisfont à vos besoins spécifiques. En conséquence, Infor ne peut être tenu directement ou indirectement responsable des pertes ou dommages susceptibles de naître d'une erreur ou d'une omission dans cette publication (y compris toute information supplémentaire), que ces erreurs ou omissions résultent d'une négligence, d'un accident ou de toute autre cause.

#### **Reconnaissance des marques**

Tous les autres noms de société, produit, commerce ou service référencé peuvent être des marques déposées ou des marques de leurs propriétaires respectifs.

#### Informations de publication

Version : Infor Anael Finance iSeries version V3

Auteur : Infor

Date de publication : juin 28, 2013

## Table des matières

| À propos de | e ce manuel5                                                       |
|-------------|--------------------------------------------------------------------|
| Public co   | ncerné5                                                            |
| Périmètre   | e du document5                                                     |
| Pré-requ    | is5                                                                |
| Docume      | nts liés6                                                          |
| Historiqu   | e du document6                                                     |
| Contacte    | r Infor€                                                           |
| Chapitre 1  | Création et mise à jour des fichiers7                              |
| Taux        | de TVA                                                             |
| Plan        | comptable10                                                        |
| Caté        | gories de comptes généraux12                                       |
| Jourr       | naux15                                                             |
| Chapitre 2  | Mise en oeuvre                                                     |
| Créa        | tion et mise à jour des prorata de TVA19                           |
| Chapitre 3  | Liste des prorata de TVA23                                         |
| Chapitre 4  | Déclaration de TVA/Encaissement25                                  |
| Chapitre 5  | Déclaration de TVA sur les débits29                                |
| Chapitre 6  | Déclaration de TVA à récupérer33                                   |
| Chapitre 7  | Etat de déclaration des exonérés                                   |
| Chapitre 8  | Etat de justification du compte de TVA collectée sur Encaissements |

## À propos de ce manuel

L'entreprise encaisse de ses clients le prix T.T.C. incluant la TVA pour les partie, mais comme elle a elle-même payé à ses fournisseurs un certain montant de TVA sur ses achats, elle doit reverser à la recette des impôts la différence entre la **TVA collectée** auprès de ses clients et celle payée à ses fournisseurs<sup>1</sup>.

Le module de TVA d'ANAEL va permettre d'obtenir des états de préparation à la déclaration de TVA ainsi que la génération automatique des écritures correspondantes sur un journal de TVA.

### Public concerné

Clients d'Infor utilisateurs d'Infor Anael Finance iSeries

### Périmètre du document

Infor Anael Finance iSeries version V3

## Pré-requis

Aucun

<sup>1</sup> TVA récupérable

## Documents liés

Aucun

## Historique du document

| Version | Date         | Auteur      | Contenu                            |
|---------|--------------|-------------|------------------------------------|
| 1.0     | 1998         | R&D         | Création du document               |
| 2.0     | Janvier 2012 | Ingrid MARY | Application du nouveau modèle Word |

## **Contacter Infor**

Pour toute question sur les produits Infor, rendez-vous sur le portail Infor Xtreme Support à cette adresse : <u>www.infor.com/inforxtreme</u>.

Les mises à jour de la documentation ultérieures à la sortie de version sont publiées sur ce site Web. Nous vous recommandons de visiter régulièrement ce site Web pour consulter les mises à jour de la documentation.

Pour tout commentaire sur la documentation Infor, envoyez un courrier à l'adresse documentation@infor.com.

## Chapitre 1 Création et mise à jour des fichiers

# 1

### Taux de TVA

#### Accès à l'option

'Comptabilité générale' > 'Base de données' > 'Mise à jour' > 'Taux de TVA'

| PVA010 - MI        | SE A JOUR DES TAUX DE T.V.A   | - | 13:27:20 Le 27/04/95 |  |  |  |  |  |  |  |  |  |  |
|--------------------|-------------------------------|---|----------------------|--|--|--|--|--|--|--|--|--|--|
| Société 03011 STE  | Société 03011 STE PRESYS DEMO |   |                      |  |  |  |  |  |  |  |  |  |  |
|                    |                               |   |                      |  |  |  |  |  |  |  |  |  |  |
|                    |                               |   |                      |  |  |  |  |  |  |  |  |  |  |
|                    | SELECTION                     |   |                      |  |  |  |  |  |  |  |  |  |  |
| Code T.V.A         | 0                             | à | 9                    |  |  |  |  |  |  |  |  |  |  |
| Date application   | 00 00 00                      | à | 99 99 99             |  |  |  |  |  |  |  |  |  |  |
| (paramètres donnés | à titre d'exemple)            |   |                      |  |  |  |  |  |  |  |  |  |  |
|                    |                               |   |                      |  |  |  |  |  |  |  |  |  |  |
|                    |                               |   |                      |  |  |  |  |  |  |  |  |  |  |
|                    |                               |   |                      |  |  |  |  |  |  |  |  |  |  |
| 01/ F1=Aide F3=F   | in F15=Chgt envir.            |   |                      |  |  |  |  |  |  |  |  |  |  |

Création et mise à jour des fichiers

 PVA010
 - MISE A JOUR DES TAUX DE T.V.A
 - 13:32:24 Le 27/04/95

 Société 03011 STE PRESYS DEMO
 Afficher à partir de \_ 00 00 00

 2=Réviser
 3=Copier
 4=Supprimer

 5=Afficher
 6=Imprimer

 Act
 Code T.V.A
 Date

 \_\_\_\_\_\_\_\_\_\_
 00 00 00
 2

 \_\_\_\_\_\_\_\_\_
 01 07 93 18,6000
 0

 (paramètres donnés à titre d'exemple)
 02/ F1=Aide F3=Fin F5=Réafficher F6=Créer F12=Ecran précédent

PVA01 - MISE A JOUR DES TAUX DE T.V.A - 13:33:15 Le 27/04/95 Société 03011 STE PRESYS DEMO Code T.V.A Y TEST YYY Date application 02 02 95 Taux T.V.A 123,0123 T.V.A européenne N (paramètres donnés à titre d'exemple) 03/ F1=Aide F9=Validation F12=Ecran précédent

#### REMARQUE

Aucun contrôle lors de l'utilisation de ce code.

Dans ce fichier, Vous devez créer autant de codes TVA que de taux.

A chaque code est associé un taux.

#### Exemple

- **'N'** : Taux normal.
- **'R'** : Taux réduit.
- 'S' : Taux super réduit.
- '**M**' : Taux majoré.
- 'E' : Exonéré.
- '9' : Pas de TVA.

Seul le code '9' est figé dans ANAEL ; il signifie qu'il n'y aura pas de contrôle de TVA.

### Plan comptable

#### Accès à l'option

'Comptabilité générale' > 'Base de données' > 'Mise à jour' > 'Plan comptable'

| PAN020 - MISE A J         | OUR DU PLAN CO  | MPTABL | E - 13:39:43 Le 27/04/95 |
|---------------------------|-----------------|--------|--------------------------|
| Société 03011 STE PRESYS  | DEMO            |        |                          |
| (paramètres donnés à titr | e d'exemple)    |        |                          |
|                           |                 |        |                          |
|                           | TRI             | -      | <b>R</b> ecord of        |
| Critere de tri            | T               | 1 =    | Compte                   |
|                           |                 | 2 = .  | Nom reduit               |
|                           | SELEC           | TION   |                          |
|                           |                 |        |                          |
| Nº de Compte              | 00000           | à      | 999999                   |
| Nom réduit                |                 | _ à    | 999999999999999999999    |
| Séquence                  |                 | à      | 999999                   |
| Kleps                     | _               | à      | 99                       |
| Date ouverture            | 00 00 00        | à      | 99 99 99                 |
| Date fermeture            | 00 00 00        | à      | 99 99 99                 |
|                           | _ /_ /_ /_ /_ \ |        |                          |
| Saisie sur compte         | T (T/O/N/I)     |        |                          |
| Saisie sur sous comptes   | T (T/O/N/I)     |        |                          |
| Type des sous comptes     | T (T/C/F/I/ )   | Avec   | société modèle O (O/N)   |
| 01/ F1=Aide F3=Fin F15    | =Chgt envir.    |        |                          |

| PAN020 - MISE A JOUR DU PLAN COMPTABLE - 13:40:07 Le 27/04/95 |  |  |  |  |  |  |  |  |  |  |  |  |
|---------------------------------------------------------------|--|--|--|--|--|--|--|--|--|--|--|--|
| Société 03011 STE PRESYS DEMO                                 |  |  |  |  |  |  |  |  |  |  |  |  |
| Afficher à partir de 000000                                   |  |  |  |  |  |  |  |  |  |  |  |  |
| 2=Réviser 3=Copier 4=Supprimer 5=Afficher PE=Param./Ex.       |  |  |  |  |  |  |  |  |  |  |  |  |
| COMPTE SOUS-COMPTE                                            |  |  |  |  |  |  |  |  |  |  |  |  |
| Act Compte Nom réduit Sais Edt Sais Edt Type Seq Kleps        |  |  |  |  |  |  |  |  |  |  |  |  |
| 000000                                                        |  |  |  |  |  |  |  |  |  |  |  |  |
| 2 120000 RAN BENEF O T I L                                    |  |  |  |  |  |  |  |  |  |  |  |  |
| (paramètres donnés à titre d'exemple)                         |  |  |  |  |  |  |  |  |  |  |  |  |
| 02/F1=Aide F3=Fin F5=Réafficher F6=Créer F12=Ecran précédent  |  |  |  |  |  |  |  |  |  |  |  |  |

#### Saisie du code TVA sur ce compte

**'O'** : Le code TVA sera obligatoirement renseigné en saisie d'écritures.

#### Code TVA<sup>2</sup>

Zone facultative.

Peut être renseignée si l'option précédente est égale à '**O**'<sup>3</sup>. Si tel est le cas, le code TVA sera prépositionné en saisie d'écritures et le montant de TVA sera calculé automatiquement, si un compte de TVA est prépositionné dans les comptes de contrepartie de la fiche Tiers, ou du journal, sur lequel est comptabilisée l'écriture.

#### Modalité de TVA

```
PAN020
              MISE A JOUR DU PLAN COMPTABLE
                                                  13:42:50 Le 27/04/95
Société 03011 STE PRESYS DEMO
Nº de Compte 120000
                          Nom réduit RAN BENEF
DESCRIPTION GENERALE
Saisie sur Compte
                 00NI Edition du Compte
                                                    ттргк
Saisie sur Sous-comptes I O N I Edition des Sous-comptes L L D T K
Type des Sous-comptes _ _ C F I
Séquence
                     _____ Kleps
Date ouverture
                  00 00 00 Date fermeture
                                                   00 00 00
Niveau de saisie
                    30
                             Niveau de visualisation 30
Compte à lister
                     οοΝ
(paramètres donnés à titre d'exemple)
03/ F1=Aide F4=Recherche F9=Validation F12=Ecran précédent F22=Param/Ex
```

Ce paramètre permet de définir le mode de récupération ou le paiement de la TVA. Il est exclusivement réservé aux comptes de TVA. En ce qui concerne la TVA sur les achats, les codes sont les suivants :

- 'l' : TVA récupérable/immobilisations.
- **'F'** : TVA récupérable/frais généraux.
- **'P'** : TVA récupérable après paiement.

En ce qui concerne la TVA sur les ventes, les codes sont les suivants :

- 'D': TVA collectée/débits.
- **'E'** : TVA collectée/encaissements.

Le code 'R' fera l'objet d'un développement ultérieur.

<sup>&</sup>lt;sup>2</sup> Référencé dans le fichier des taux de TVA.

<sup>&</sup>lt;sup>3</sup> '**O**' : Oui

#### Remarque

Il est conseillé de sous compter les comptes de TVA/Paiements et de TVA/Encaissements<sup>4</sup>, car au changement d'exercice, toutes les écritures lettrées avec le nouvel exercice seront ainsi prises en compte par le report à nouveau.

#### Compte à déduire du T.T.C. pour obtenir le CA H.T.

- **'O'** : A indiquer uniquement sur les comptes de TVA.
- 'N' : A indiquer sur les autres comptes, comme, par exemple, le compte T.T.C. et le compte H.T.

Ce paramètre permet de calculer le chiffre d'affaire H.T. à partir de la règle suivante :

#### Compte T.T.C. - Compte TVA = C.A. H.T.

#### Catégories de comptes généraux

#### ACCES à l'option

'Comptabilité générale' > 'Paramètres' > 'Mise à jour' > 'Catégories de comptes généraux'

| PAN420 -           | MISE A JOUR DES CATEGORIES | -        | 13 <b>:</b> 4 | 6:27  | Le    | 27/04/95 |  |  |  |
|--------------------|----------------------------|----------|---------------|-------|-------|----------|--|--|--|
| <b>Société</b> 030 | ll ste presys demo         | Exercice | 950           | 1/01, | /95 à | 31/12/95 |  |  |  |
|                    | SELECTION                  |          |               |       |       |          |  |  |  |
| Catégorie          | 00                         | à        | 99            | )     |       |          |  |  |  |
| Catégorie a        | vec bornes N (O/N)         |          |               |       |       |          |  |  |  |
| (paramètres        | donnés à titre d'exemple)  |          |               |       |       |          |  |  |  |
| 01/ Fl=Aide        | F3=Fin F15=Chgt envir.     |          |               |       |       |          |  |  |  |

<sup>&</sup>lt;sup>4</sup> Sous comptes individuels

<sup>12 |</sup> Infor Anael Finance iSeries - Déclaration de TVA

| PAN420 -      | MISE A JOUR DES (             | ATEGORIES -     | 13:51:38        | Le 27/04/95  |
|---------------|-------------------------------|-----------------|-----------------|--------------|
| Société 0301  | 1 STE PRESYS DEMO             | Exerci          | ce 950 1/01/9   | 5 à 30/09/95 |
|               |                               |                 | Afficher à part | tir de       |
| 2=Réviser     | 3=Copier 4=Supprin            | er 5=Afficher   | 6=Imprimer      |              |
| Act Cat Lib   | ellé                          | Co              | mptes           |              |
| 2 TV COMP     | TE DE TVA                     | 445***          |                 |              |
|               |                               |                 |                 |              |
|               |                               |                 |                 |              |
| (paramètres d | onnés à titre d'exem <u>r</u> | le)             |                 |              |
|               |                               |                 |                 |              |
|               |                               |                 |                 |              |
|               |                               |                 |                 |              |
| 02/ Fl=Aide   | F3=Fin F5=Réaffiche           | r F6=Créer F12= | Ecran précéden  | t            |

Création et mise à jour des fichiers

| PAN420 -                              | MISE A JOUR DES CATEGORIES - 13:55:14 Le 27/04/95                       |  |  |  |  |  |  |  |  |
|---------------------------------------|-------------------------------------------------------------------------|--|--|--|--|--|--|--|--|
| société 03011                         | STE PRESYS DEMO         Exercice         950         1/01/95 à 30/09/95 |  |  |  |  |  |  |  |  |
| Catégorie                             | TV COMPTE DE TVA                                                        |  |  |  |  |  |  |  |  |
| Comptes                               | 445***                                                                  |  |  |  |  |  |  |  |  |
|                                       |                                                                         |  |  |  |  |  |  |  |  |
|                                       |                                                                         |  |  |  |  |  |  |  |  |
|                                       |                                                                         |  |  |  |  |  |  |  |  |
|                                       |                                                                         |  |  |  |  |  |  |  |  |
| (paramètres donnés à titre d'exemple) |                                                                         |  |  |  |  |  |  |  |  |
| 03/ Fl=Aide                           | 79=Validation F12=Ecran précédent                                       |  |  |  |  |  |  |  |  |

Créez la catégorie des comptes de TVA.

'TV' : Cet argument doit également être référencé en table 'CA'5.

Tous les comptes de TVA doivent être référencés dans cette catégorie. S'ils ne sont pas référencé ici, il ne sera pas possible de leur attribuer une modalité de TVA dans la mise à jour du plan comptable, car ils ne seront pas considérés comme compte de TVA<sup>6</sup>.

 <sup>&</sup>lt;sup>5</sup> Table des catégories de comptes généraux -Cf. Chapitre 'Création et Mise à Jour des Tables'
 <sup>6</sup> La saisie de 445\*\*\* signifie que tous les comptes commençant par 445 sont des comptes de TVA

### Journaux

#### ACCES à l'option

'Comptabilité générale' > 'Base de données' > 'Mise à jour' > 'Journaux'

| PAN060 - MISE A JC              | OUR DES JOURNAUX -       | 1       | L4:02:27 Le   | 27/04/95 |
|---------------------------------|--------------------------|---------|---------------|----------|
| <b>Société</b> 03011 STE PRESYS | DEMO Exer                | cice 9  | 950 1/01/95 à | 31/12/95 |
|                                 | SELECTION                |         |               |          |
| Journal                         | 000                      | à       | 999           |          |
| Туре                            | 0                        | à       | 9             |          |
| Compte                          | 00000                    | à       | 999999        |          |
| Date ouverture                  | 00 00 00                 | à       | 99 99 99      |          |
| Date fermeture                  | 00 00 00                 | à       | 99 99 99      |          |
| A nouveaux clos                 | T (T/N/A/C)<br>Avec soci | lété mo | odèle O (O/N) |          |
| (paramètres donnés à titre      | e d'exemple)             |         |               |          |
| 01/ F1=Aide F3=Fin F15=         | Chgt envir.              |         |               |          |

Créez un journal de TVA de type 'O'<sup>7</sup> auquel est associé le compte de TVA à décaisser.

Sur ce journal sont générées les écritures lors des différents traitements définitifs de déclaration de TVA<sup>8</sup>.

 <sup>&</sup>lt;sup>7</sup> 'O' : Opérations Diverses
 <sup>8</sup> Ecritures générées dans le fichier des écritures 'Batch'

Création et mise à jour des fichiers

```
PAN060
       - MISE A JOUR DES JOURNAUX - 14:04:45 Le 27/04/95
Société 03011 STE PRESYS DEMO
                                    Exercice 950 1/01/95 à 30/09/95
Journal
           TVA
Intitulé JOURNAL DE TVA
                                Type de journal O A B C L O P R V Y
                                 A nouveau clos NNAC
Compte Géné 000000
                                 Modifiable _ _ M F
Date ouvert. 00 00 00
                                 Niveau saisie 30
Date fermet. 00 00 00
Zones à saisir
Code statistique 15 car. N O N F Date de gestion
                                                    ΝΝΟ
Date valeur/loi bancaire NNO Code VT/OB
                                                    NODNR
Règlement/Echéance/Lit. NON Article/Quantité
                                                    ΝΟΝ
Journal achat en colonne NNO Journal vente en colonne NNO
Montant de règlement FE NONF Saisie complément général FOF
(paramètres donnés à titre d'exemple)
                                                  A suivre ... 01/03
03/ F1=Aide F4=Recherche F9=Validation F10=Compl. géné. F12=Ecran précédent
```

PAN060 - MISE A JOUR DES JOURNAUX - 14:11:32 Le 27/04/95 Société 03011 STE PRESYS DEMO Exercice 950 1/01/95 à 30/09/95 Journal TVA Intitulé JOURNAL DE TVA Type de journal O Contrôles Numéro de pièce FOF Libellé OOF Numéro chrono ANOAM Sens première écriture \_ \_ DC Présence Pièce NNORI Lignes de contrepartie NNIUP Contrepartie théorique NNO Vérification devises NNOVFC Valorisation devise NNOPG Ecriture inter-étab. NNMEA Code statistique 15 car. NNOGC (paramètres donnés à titre d'exemple) A suivre ... 02/03

03/ F1=Aide F4=Recherche F9=Validation F10=Compl. géné. F12=Ecran précédent

```
PAN060 - MISE A JOUR DES JOURNAUX - 14:12:33 Le 27/04/95
Société 03011 STE PRESYS DEMO Exercice 950 1/01/95 à 30/09/95
Journal
          TVA
Intitulé JOURNAL DE TVA
                                               Type de journal O
Autres options
Repro. ent. pièce précéd. _ _ R Préposition contrepartie NNJT
Enchantement écritur ana NNO Contrepassation P +
                                                 NN1à9
Litige achat fournisseur NNO Tri édition des journal CPCJN
Ecritures différées N N O Montant automatique N N O
Modif échéance auto.
                    N N O Type d'opération
                                               _ _ A I T R B
Comptes de contrepartie à prépositionner (Sauf O.D.)
                _ ____ ___
(paramètres donnés à titre d'exemple)
                                                         Fin 03/03
03/ F1=Aide F4=Recherche F9=Validation F10=Compl. géné. F12=Ecran précédent
```

## Chapitre 2 Mise en oeuvre

## 2

### Création et mise à jour des prorata de TVA

#### ACCES à l'option

'Préparation TVA' > 'Aide à la déclaration' > 'Base de données > 'Paramètres des prorata'

| PVA020    | - MIS     | SE A JOUR  | DES PRORATA DE T.V | .A -     | 14:14:56   | Le  | 27/04/95 |
|-----------|-----------|------------|--------------------|----------|------------|-----|----------|
| Société   | 03011 S   | E PRESYS   | DEMO               | Exercice | 950 1/01/9 | 5 à | 30/09/95 |
|           |           |            |                    |          |            |     |          |
|           |           |            |                    |          |            |     |          |
|           |           |            | SELECTION          |          |            |     |          |
| Secteur   | d'activ   | té 1       | 00                 | à        | 99         |     |          |
| Secteur   | d'activ   | té 2       | 000                | à        | 999        |     |          |
| Date d'a  | applicat  | on         | 00 00 00           | à        | 99 99 99   |     |          |
|           |           |            |                    |          |            |     |          |
|           |           |            |                    |          |            |     |          |
| (paramèt: | res donne | és à titre | e d'exemple)       |          |            |     |          |
|           |           |            |                    |          |            |     |          |
| 01/ F1=2  | Aide F3:  | Fin F15=   | Chgt envir.        |          |            |     |          |

```
Mise en oeuvre
```

| PVA020   | -      | MISE  | A J   | OUR  | DES  | PRORATA | DE   | т.v.  | А     | -    | 14:1 | 6:20 | Le    | 27/04/95 |  |  |  |
|----------|--------|-------|-------|------|------|---------|------|-------|-------|------|------|------|-------|----------|--|--|--|
| Société  | 03011  | l ste | PRE   | SYS  | DEMO |         |      |       | Exerc | cice | 950  | 1/01 | /95 à | 30/09/95 |  |  |  |
| Secteur  | d'act  | tivit | é 1   | 01   |      | STAT T  | VA   |       |       |      |      |      |       |          |  |  |  |
| Secteur  | d'act  | ivit  | é 2 . |      |      |         |      |       |       |      |      |      |       |          |  |  |  |
| Date d'a | applic | atio  | n     | 01   | 079  | 5       |      |       |       |      |      |      |       |          |  |  |  |
| Taux pro | ovisoi | ire   |       | 75   | ,000 | 0       |      |       |       |      |      |      |       |          |  |  |  |
|          |        |       |       |      |      |         |      |       |       |      |      |      |       |          |  |  |  |
| Taux dé  | finiti | L£    |       |      |      |         |      |       |       |      |      |      |       |          |  |  |  |
| (paramèt | res do | onnés | à t.  | itre | d'e  | xemple) |      |       |       |      |      |      |       |          |  |  |  |
|          |        |       |       |      |      |         |      |       |       |      |      |      |       |          |  |  |  |
| 03/ F1=2 | Aide   | F9=V  | alida | atio | n F  | 12=Ecra | n pi | récéd | ent   |      |      |      |       |          |  |  |  |

La société et l'exercice sont affichés à l'écran.

#### Secteur d'activité 1

Celui-ci doit être référencé en table 'S2'.

#### Secteur d'activité 2

Celui-ci doit être référencé en table 'S3'.

En fonction du paramétrage du fichier 'Société'<sup>9</sup>, seule la zone '1' ou la zone '2' sera à saisir.

Sur ces deux zones, la touche de fonction F4 permet d'afficher les secteurs d'activité déjà créés.

#### Date d'application

Zone à renseigner sous la forme 'JJMMAA'<sup>10</sup>.

#### Taux provisoire

Renseignez-le puis appuyez sur la touche 'Fin de zone'.

#### Taux définitif

Zone facultative.

Appuyez sur la touche 'Fin de zone'.

Appuyez sur la touche de fonction **F9** pour valider la création, la modification ou la suppression<sup>11</sup>.

A chaque validation, on revient sur le premier écran.

Appuyez sur la touche de fonction F3 pour sortir quand le travail est terminé.

#### Prorata de TVA

Le prorata appliqué pour une année est déterminé d'une manière provisoire<sup>12</sup> en fonction, soit des recettes de l'année précédente, soit des recettes prévisionnelles de l'exercice en cours.

Le montant de la TVA déductible au titre de l'année considérée est par la suite, définitivement calculé d'après les recettes de cette même année<sup>13</sup>.

<sup>&</sup>lt;sup>9</sup> TVA/achats

<sup>&</sup>lt;sup>10</sup> '**JJMMAA**' : Jour Mois Année

<sup>&</sup>lt;sup>11</sup> En visualisation, appuyez sur la touche de fonction **F12** pour revenir à l'écran précédent

<sup>&</sup>lt;sup>12</sup> Taux provisoire

<sup>&</sup>lt;sup>13</sup> Taux définitif

## Chapitre 3 Liste des prorata de TVA

#### ACCES à l'option

'Préparation TVA > 'Aide à la déclaration' > 'Base de données' > 'Listes des prorata'

| PVA025    | -       | LISI     | E DES | PRORAT   | A DE TVA  | -        | 14:23 | 8:57  | Le   | 27/04/95 |  |  |  |
|-----------|---------|----------|-------|----------|-----------|----------|-------|-------|------|----------|--|--|--|
| Société   | 03011   | STE PRE  | SYS D | EMO      |           | Exercice | 950   | 1/01/ | 95 à | 30/09/95 |  |  |  |
|           |         |          |       | S        | SELECTION |          |       |       |      |          |  |  |  |
| Secteur   | d'act:  | ivité    |       | 00 000   |           | à        | 99    | 999   |      |          |  |  |  |
|           |         |          |       |          |           |          |       |       |      |          |  |  |  |
| (paramèti | res doi | nnés à t | itre  | d′exemp. | le)       |          |       |       |      |          |  |  |  |
| 01/ F1=2  | Aide 1  | F3=Fin   | F15=C | hgt env: | lr.       |          |       |       |      |          |  |  |  |

La société et l'exercice sont affichés à l'écran.

#### Secteur d'activité début/fin

Secteur d'activité '**1**'. Secteur d'activité '**2**'.

Si les zones ne sont pas renseignées, tous les secteurs d'activité seront pris en compte.

Appuyez sur la touche 'Entrée'.

Le nom du programme ainsi que les paramètres d'exécution des travaux, déterminés dans la mise à jour des mots de passe, s'affichent à l'écran.

Liste des prorata de TVA

| Choisir la ' <b>Jobd</b> ' | File d'attente de travaux.              |
|----------------------------|-----------------------------------------|
| Choisir l'' <b>Outq</b> '  | File d'attente de sortie.               |
|                            | Celle-ci est éventuellement modifiable. |

Si la somme est modifiable, choisir le nombre de lignes par page.

Les zones '**HLD**'<sup>14</sup>, '**CPY**'<sup>15</sup> et '**SAV**'<sup>16</sup> peuvent être modifiées.

Appuyez sur la touche de fonction **F9** pour valider la demande.

Après validation, on revient sur le premier écran.

Appuyez sur la touche de fonction F3 pour sortir quand le travail est terminé. La demande est soumise à la file d'attente des travaux.

<sup>&</sup>lt;sup>14</sup> 'HLD' : Etat suspendu
<sup>15</sup> 'CPY' : Nombre d'exemplaire
<sup>16</sup> 'SAV' : Etat sauvegardé

## Chapitre 4 Déclaration de TVA/Encaissement

#### ACCES à l'option

'Préparation TVA' > 'Aide à la déclaration' > 'Traitement' > '**Déclaration sur** encaissements'

| PVA100 - DECLARATION                 | TVA / ENCAISSEMENTS - 14:29:34 Le 27/04/95                          |
|--------------------------------------|---------------------------------------------------------------------|
| Société 03011 STE PRESYS<br>Etab. 01 | DEMO <b>Exercice</b> 950 1/01/95 à 30/09/95<br>Numéro demande 00001 |
|                                      | SELECTION                                                           |
| Date d'arrêté                        | 00 00 00                                                            |
| Date et heure                        | 120595 160955                                                       |
| Date comptabilisation                | AUTRES CRITERES<br>00 00 00                                         |
| Cpte contrep. TVA                    | 445510                                                              |
| Code journal                         | TVA                                                                 |
| Edition provisoire                   | O (O/N)                                                             |
| (paramètres donnés à titre           | e d'exemple)                                                        |
| 02/F1=Aide F3=Fin F4=R               | lecherche F12=Ecran précédent                                       |

La société et l'exercice sont affichés à l'écran.

#### Numéro demande

Zone facultative.

Il s'incrémente automatiquement de '+1' à chaque validation de nouvelle demande.

La zone 'Code établissement' ne s'affiche que si vous travaillez par établissement<sup>17</sup>.

La saisie du code établissement, limitée aux autorisations, est facultative. Si cette zone est renseignée, ne seront prises en compte que les écritures passées sur cet établissement.

<sup>&</sup>lt;sup>17</sup> Paramétrage du fichier '**Société**'

Les codes établissement sont référencés en table 'EB'.

Appuyez sur la touche 'Entrée'.

La société, l'exercice, le code établissement, le cas échéant, et le numéro de demande sont affichés à l'écran.

#### Date d'arrêté

Zone à renseigner sous la forme 'JJMMAA'<sup>18</sup>.

La date et l'heure limite de saisie sont affichées à l'écran.

#### Date et heure

Zone à renseigner sous la forme 'JJMMAA'<sup>2</sup>.

Il s'agit de la date de comptabilisation des écritures sur le journal de TVA. Le compte de TVA à décaisser et le journal de TVA sont prépositionnés mais peuvent être modifiés.

Déterminez s'il s'agit d'une édition provisoire ('**O**') ou définitive ('**N**'). Seule l'édition définitive génère des écritures.

Appuyez sur la touche '**Entrée**'. Le nom du programme ainsi que les paramètres d'exécution des travaux sont affichés à l'écran<sup>19</sup>.

Appuyez sur la touche de fonction **F9** pour valider votre demande. Celle-ci est soumise à la file d'attente des travaux.

A chaque validation de demande, on revient sur le premier écran.

Appuyez sur la touche de fonction F3 pour sortir quand le travail est terminé.

#### Déroulement du programme

Le programme lit les comptes de TVA reconnus par le plan comptable avec la modalité de TVA 'E'<sup>20</sup> et y sélectionne les écritures lettrées, antérieures ou égales à la date d'arrêté.

Pour chaque écriture de ce compte, par le biais de numéro interne, le programme vérifie que l'écriture T.T.C. du compte client est lettrée, si oui, il contrôle que le type de journal sur lequel est passée chaque écriture de règlement.

- S'il s'agit d'un journal de type '**B**'<sup>21</sup>, il sélection les écritures.
- S'il s'agit d'un journal de type 'R'<sup>22</sup>, il sélectionne les écritures dont la date d'échéance n'est pas supérieure au mois 'M'.

Les écritures générées sur le journal de TVA ont pour date de comptabilisation celle saisie en paramètre.

Le programme génère sur le compte de TVA collectée/encaissement et sur le compte de TVA à décaisser, dans la zone '**DAFF1**', le numéro d'affectation '**TVE**\*\*\*\*\*'.

Sur le compte de TVA à décaisser, ce numéro est également généré dans la zone 'DPIECE'.

<sup>&</sup>lt;sup>18</sup> (**JJMMAA**' : Jour Mois Année

<sup>&</sup>lt;sup>19</sup> Cf. Chapitre 'Liste de Prorata de TVA'

<sup>&</sup>lt;sup>20</sup> 'E' : Encaissement

<sup>&</sup>lt;sup>21</sup> '**B**' : Banque

<sup>&</sup>lt;sup>22</sup> '**R**' : Effets à recevoir

#### L'état obtenu fournit les renseignements suivants :

- Compte rendu de la prise de paramètres.
- Un état récapitulatif par société comprenant par secteur :
  - 1. La base hors taxe et le montant de TVA total pour chaque taux.
  - 2. Le total du type TVA 'E'.
  - 3. Le total secteur en rupture sur le secteur.
  - 4. Le total société.

#### • Une liste des écritures par société, établissement, type et code TVA avec :

- 1. Date.
- 2. Numéro de chrono.
- 3. Numéro de pièce.
- 4. Date d'origine.
- 5. Numéro de compte de TVA.
- 6. Numéro de sous-compte de TVA.
- 7. Base hors taxe.
- 8. Montant de TVA.
- 9. Un total taux en rupture sur le taux.
- 10.Un total code en rupture sur le code.
- 11.Un total établissement en rupture sur l'établissement.
- 12.Un total société en fin d'état/société.

## Chapitre 5 Déclaration de TVA sur les débits

#### ACCES à l'option

'Préparation TVA' > 'Aide à la déclaration' > 'Traitements' > 'Déclaration sur débits'

| PVA300 - T.V.A. A DEC                            | LARER SUR LES DEBITS - 14:32:47 Le 27/04/95                                                         |  |  |
|--------------------------------------------------|----------------------------------------------------------------------------------------------------|--|--|
| Société 03011 STE PRESYS<br>Etab. 01 GARCHES R I | DEMO         Exercice         950         1/01/95 à 30/09/95           Numéro demande         00001 |  |  |
|                                                  | SELECTION                                                                                           |  |  |
| Date d'arrêté                                    | 31 01 95                                                                                            |  |  |
| Date et heure                                    | 120595 161215                                                                                       |  |  |
| Date comptabilisation                            | AUTRES CRITERES<br>31 01 95                                                                         |  |  |
| Cpte contrep. TVA                                | 445700 TVA CLIENTS COLLECTEE                                                                        |  |  |
| Code journal                                     | ANP A NOUVEAU SAISI                                                                                 |  |  |
| Edition provisoire                               | O (O/N)                                                                                             |  |  |
| (paramètres donnés à titre d'exemple)            |                                                                                                    |  |  |
| 02/F1=Aide F3=Fin F4=F                           | echerche F12=Ecran précédent                                                                        |  |  |

La société et l'exercice sont affichés à l'écran.

#### Numéro demande

Zone facultative.

Il s'incrémente automatiquement de '+1' à chaque validation de nouvelle demande. La zone '**Code** établissement' ne s'affiche que si l'on travaille par établissement<sup>23</sup>.

La saisie du code établissement, limitée aux autorisations, est facultative. Si cette zone est renseignée, ne seront prises en compte que les écritures passées sur cet établissement.

Les codes établissement sont référencés en table 'EB'.

<sup>23</sup> Paramétrage du fichier 'Société'

#### Appuyez sur la touche 'Entrée'.

La société, l'exercice, le code établissement, le cas échéant, et le numéro de demande sont affichés à l'écran.

#### Date d'arrêté

Zone à renseigner sous la forme 'JJMMAA'<sup>24</sup>

La date et l'heure limite de saisie sont affichées à l'écran.

#### Date comptabilisation

Zone à renseigner sous la forme '**JJMMAA**'<sup>18</sup>.

Il s'agit de la date de comptabilisation des écritures sur le journal TVA. Le compte de TVA à décaisser et le journal de TVA sont prépositionnés, mais peuvent être modifiés.

Déterminez s'il s'agit d'une édition provisoire ('**O**') ou définitive ('**N**'). Seule l'édition définitive génère des écritures.

Appuyez sur la touche '**Entrée**'. Le nom du programme ainsi que les paramètres d'exécution des travaux sont affichés à l'écran<sup>25</sup>.

Appuyez sur la touche de fonction **F9** pour valider votre demande. Celle-ci est soumise à la file d'attente des travaux de l'ordinateur.

A chaque validation de demande, on revient sur le premier écran.

Appuyez sur la touche de fonction F3 pour sortir quand le travail est terminé.

#### Déroulement du programme

Le programme lit les comptes de TVA dont la modalité de paiement de la TVA est 'D'<sup>26</sup>.

Il sélectionne toutes les écritures dont la date d'origine est inférieure ou égale à la date d'arrêté. Seules les écritures passées avant la date et heure limite de saisie sont prises en compte.

Les écritures générées sur le journal de TVA ont pour date de comptabilisation celle saisie en paramètre.

Le programme génère sur le compte de TVA collectée sur débits et sur le compte de TVA à décaisser, dans la zone '**DAFF1**', le numéro d'affectation suivant : '**TVD**\*\*\*\*\*'.

Sur le compte de TVA à décaisser, ce numéro est également généré dans la zone 'DPIECE'.

#### L'état obtenu fournit les renseignements suivants :

- Un compte-rendu de la prise des paramètres.
- Un état récapitulatif par société comprenant par secteur :
  - 1. La base hors taxe et le montant de TVA total pour chaque taux.
  - 2. Le total du type de TVA 'D'.
  - 3. Le total secteur en rupture sur le secteur.
  - 4. Le total société.

<sup>&</sup>lt;sup>24</sup> 'JJMMAA' : Jour Mois Année

<sup>&</sup>lt;sup>25</sup> Cf. Chapitre 'Liste de prorata de TVA'

<sup>&</sup>lt;sup>26</sup> '**D**' : Débit

- Une liste des écritures par société, établissement, secteur, type et code TVA avec :
  - 1. Date.
  - 2. Numéro de chrono.
  - 3. Numéro de pièce.
  - 4. Date d'origine.
  - 5. Numéro de compte de TVA.
  - 6. Numéro de sous-compte de TVA.
  - 7. Montant de TVA.
  - 8. Un total taux en rupture sur le taux.
  - 9. Un total code en rupture sur le code.
  - 10.Un total type 'D' et un total secteur en rupture sur le secteur.
  - 11.Un total établissement en rupture sur l'établissement.
  - 12.Un total société en fin d'état/société.

#### **Exemple d'édition**

| 03 | 011 ST | E PR | ESYS DE | emo      |      |        | ETZ  | AT RI | ECAP | ITULA | ATIF     |         |
|----|--------|------|---------|----------|------|--------|------|-------|------|-------|----------|---------|
| 01 | GA     | RCHE | SRD     |          |      | DE     | LA   | TVA   | SUR  | LES   | DEBITS   |         |
|    |        |      |         |          |      |        |      |       |      |       |          |         |
| Se | cteur  |      |         |          |      |        |      |       |      |       |          |         |
| Ту | pe TVA |      |         |          |      |        |      |       |      |       |          |         |
| Co | de TVA |      |         |          | Base | H.Taxe | s    |       |      |       | Montant  | TVA     |
|    |        |      |         |          |      |        |      |       |      |       |          |         |
| D  | sur le | s Dé | bits au | ıx       |      |        |      |       |      |       |          |         |
|    |        | 90   |         |          |      |        |      |       |      |       | 689,39   | 9       |
| Ν  | 18,600 | 0    | olo     |          |      | 30     | 000, | 00    |      |       |          | 558,00  |
| 1  | 10,000 | 0    | olo     |          |      | 3166   | 523, | 70    |      |       | 31       | L662,37 |
| 8  | 18,600 | 0    | olo     |          |      | 1020   | 02,  | 65    |      |       | 18       | 3972,49 |
| 9  |        | %    |         |          |      |        |      |       |      |       | 74603,00 | )       |
|    |        |      |         |          |      |        |      |       |      |       |          | -       |
|    |        |      | Total   | type TVA | D    | 421626 | ,35  |       |      |       | 12648    | 35,25   |
|    |        |      |         |          |      |        |      |       |      |       |          |         |
|    |        |      | Total   | Secteur  |      | 421626 | ,35  |       |      |       | 12648    | 35,25   |
|    |        |      |         |          |      |        |      |       |      |       |          | -       |
|    |        |      | Total   | Etab.    |      | 421626 | ,35  |       |      |       | 12648    | 35,25   |

## Chapitre 6 Déclaration de TVA à récupérer

#### ACCES à l'option

'Préparation TVA' > 'Base de données' > 'Traitements' > **'Déclaration sur récupérations'** 

| PVA200 - DECLARATION       | DE LA TVA RECUPERABLE - 14:45:58 Le 27/04/95                        |
|----------------------------|---------------------------------------------------------------------|
| Société 03011 STE PRESYS   | DEMO <b>Exercice</b> 950 1/01/95 à 31/12/95<br>Numéro demande 00000 |
|                            | SELECTION                                                           |
| Date d'arrêté              | 00 00 00                                                            |
| Date et heure              | 280495 095741                                                       |
| Date comptabilisation      | AUTRES CRITERES<br>00 00 00                                         |
| Cpte contrep. TVA          | 445510 0000000                                                      |
| Code journal               | TVA                                                                 |
| Edition provisoire         | 0 (0/N)                                                             |
| (paramètres donnés à titre | e d'exemple)                                                        |
| 02/F1=Aide F3=Fin F4=R     | echerche F12=Ecran précédent                                        |

La société et l'exercice sont affichés à l'écran.

#### Numéro demande

Zone facultative.

Il s'incrémente automatiquement de **'+1**' à chaque validation d'une nouvelle demande. La zone **'Code établissement**' ne s'affiche que si vous travaillez par établissement<sup>27</sup>.

La saisie du code établissement, limitée aux autorisations, est facultative. Si cette zone est renseignée, ne seront prises en compte que les écritures passées sur cet établissement.

<sup>27</sup> Paramétrage du fichier 'Société'

Les codes établissement sont référencés en table 'EB'.

Appuyez sur la touche 'Entrée'.

La société, l'exercice, le code établissement, le cas échéant, et le numéro de demande sont affichés à l'écran.

#### Date d'arrêté

Zone à renseigner sous la forme 'JJMMAA'<sup>28</sup>.

La date et l'heure limite de saisie sont affichées à l'écran.

#### Date comptabilisation

Zone à renseigner sous la forme 'JJMMAA'<sup>1</sup>.

Il s'agit de la date de comptabilisation des écritures sur le journal de TVA. Le compte de TVA à décaisser et le journal de TVA sont prépositionnés mais peuvent être modifiés.

Déterminez s'il s'agit d'une édition provisoire ('**O**') ou définitive ('**N**'). Seule l'édition définitive génère des écritures.

Appuyez sur la touche '**Entrée**'. Le nom du programme ainsi que les paramètres d'exécution des travaux sont affichés à l'écran<sup>29</sup>.

Appuyez sur la touche de fonction **F9** pour valider votre demande. Celle-ci est soumise à la file d'attente des travaux.

A chaque validation de demande, on revient sur le premier écran.

Appuyez sur la touche de fonction F3 pour sortir quand le travail est terminé.

#### Déroulement du programme

• TVA récupérable sur immobilisation.

Le programme lit les comptes de TVA dont la modalité de récupération de la TVA est 'l'<sup>30</sup>.

Il sélectionne toutes les écritures dont la date d'origine est comprise dans le mois '**M**' par rapport à la date d'arrêté. Seules les écritures passées avant la date et heure limite de saisie sont prises en compte.

Les écritures générées dans le journal de TVA ont pour date de comptabilisation celle saisie en paramètre.

Le programme génère sur le compte de TVA déductible/ immobilisations, dans la zone '**DAFF**', le numéro d'affectation suivant : '**TVR**\*\*\*\*\*'.

Ce même numéro d'affectation est généré sur le compte de TVA à décaisser dans la zone '**DAFF**'<sup>31</sup> ainsi que dans la zone '**DPIECE**'.

• TVA récupérable sur frais généraux.

Le programme lit les comptes de TVA dont la modalité de récupération de la TVA est '**F**'<sup>32</sup>.

<sup>&</sup>lt;sup>28</sup> '**JJMMAA**' : Jour Mois Année

<sup>&</sup>lt;sup>29</sup> Cf. Chapitre 'Liste des prorata de TVA'

<sup>&</sup>lt;sup>30</sup> **'I'** : Immobilisations

<sup>&</sup>lt;sup>31</sup> '**DAFF**' : Numéro de pièce

Il sélectionne toutes les écritures du mois 'M' par rapport à la date d'arrêté.

Les écritures générées dans le journal de TVA ont pour date de comptabilisation celle saisie en paramètre.

Le programme génère sur le compte de TVA déductible/frais généraux, dans la zone '**DAFF**', le numéro d'affectation suivant : '**TVR**\*\*\*\*\*'.

Ce même numéro d'affectation est généré sur le compte de TVA à décaisser, dans la zone '**DAFF**'<sup>33</sup> ainsi que dans la zone '**DPIECE**'.

• TVA récupérable après paiement.

Le programme lit les comptes de TVA du plan comptable ayant la modalité '**P**'<sup>34</sup> et y sélectionne les écritures antérieures ou égales à la date d'arrêté.

Pour chaque écriture de ce compte, par le biais de numéro interne, le programme vérifie que l'écriture T.T.C. du compte fournisseur est lettrée.

'O' : Il contrôle que le type du journal sur lequel est passée chaque écriture de règlement.

- S'il s'agit d'un journal de type '**B**'<sup>35</sup>, il sélectionne les écritures.
- S'il s'agit d'un journal de type 'P'<sup>36</sup>, il sélectionne les écritures dont la date d'échéance est sur 'M-1', puis sélectionne les écritures.

Les écritures générées dans le journal de TVA ont pour date de comptabilisation celle saisie en paramètre.

Le programme génère sur le compte de TVA récupérable/paiement, dans la zone '**DAFF**' le numéro d'affectation '**TVR**\*\*\*\*\*'.

Ce même numéro d'affectation est généré sur le compte de TVA à décaisser, dans la zone '**DAFF**'<sup>1</sup>, ainsi que dans la zone '**DPIECE**'.

Les écritures générées par ce programme sont dans le fichier des écritures '**Batch**' comptables dans le journal de TVA.

Il faut donc lancer ensuite le programme de contrôle et de mise à jour des écritures 'Batch'.

#### L'état obtenu fournit les renseignements suivants :

- Un compte-rendu de la prise de paramètres.
- Un récapitulatif par établissement, par secteur d'activité et par société comprenant :
  - 1. Les totaux de chaque code TVA.
  - 2. Les totaux de chaque type de  $TVA^{37}$ .
  - 3. Les totaux pour chaque secteur.
  - 4. Les totaux société en fin de récapitulatif.
- Les totaux concernent les éléments suivants :
- <sup>32</sup> '**F**' : Frais généraux
- <sup>33</sup> '**DAFF**' : Numéro de pièce
- <sup>34</sup> '**P**' : Paiement
- <sup>35</sup> '**B**' : Banque
- <sup>36</sup> '**P**' : Effets à payer
- <sup>37</sup> Modalité de récupération de la TVA, ici : 'I', 'F', 'P'

- 1. La base hors taxe calculée en fonction du taux de prorata de TVA.
- 2. Le montant de TVA.
- 3. La base initiale qui est la base hors taxe d'origine.
- 4. Le taux de prorata.

#### Par société, établissement, secteur d'activité, type de TVA et code de TVA

- La liste des factures sélectionnées avec :
  - 1. Date comptable.
  - 2. Numéro de chrono.
  - 3. Numéro de pièce.
  - 4. Date d'origine.
  - 5. Numéro de compte général de TVA.
  - 6. Numéro de sous-compte de TVA.
  - 7. Base hors taxe.
  - 8. Montant de TVA.
  - 9. Base initiale.
- Un total taux en rupture sur le taux de prorata.
- Un total code en rupture sur le code TVA.
- Un total type en rupture sur le type de TVA.
- Un total secteur en rupture sur secteur.
- Un total établissement en rupture sur établissement.
- Un total société en rupture sur société.

#### Exemple d'édition

| 03011 STE PRESYS DEMO    |            |       |                | ETAT RECAPITULATIF |               |         |  |  |  |
|--------------------------|------------|-------|----------------|--------------------|---------------|---------|--|--|--|
| 01 GARCHES R D DE LA TVA |            |       | d de la tva re | CUPERABLE          |               |         |  |  |  |
|                          |            |       |                |                    |               |         |  |  |  |
|                          | Secteur :  |       |                |                    |               |         |  |  |  |
|                          | Type TVA   |       |                |                    |               |         |  |  |  |
|                          | Code Taux  |       | Base H.Taxes   | Montant TVA        | Base initiale | Tx pror |  |  |  |
|                          |            |       |                | Recalculé          | A déclarer    |         |  |  |  |
|                          |            |       |                |                    |               |         |  |  |  |
|                          | N 18,6000  | olo   | 2250,00-       | 418,50-            | 2250,00-      | 100,00  |  |  |  |
|                          | 1 10,0000  | olo   | 56589,20-      | 5658,92-           | 56589,20-     | 100,00  |  |  |  |
|                          | 8 18,6000  | olo   | 36739,25-      | 6833,50-           | 36739,25-     | 100,00  |  |  |  |
|                          | 9          | 010   | 11884,00-      |                    |               | 107,50  |  |  |  |
|                          |            |       |                |                    |               |         |  |  |  |
|                          | Total Type | TVA F | 95578,45-      | 24794,92-          | 95470,95-     | 100,11  |  |  |  |
|                          |            |       |                |                    |               |         |  |  |  |
|                          | Total Sect | eur   | 95578,45-      | 24794,92-          | 95470,95-     | 100,11  |  |  |  |
|                          | Total Etab | •     | 95578,45-      | 24794,92-          | 95470,95-     | 100,11  |  |  |  |
|                          | Total Soci | été   | 95578,45-      | 24794,92-          | 95470,95-     | 100,11  |  |  |  |

## Chapitre 7 Etat de déclaration des exonérés

7

#### ACCES à l'option

'Préparation TVA' > 'Aide à la déclaration' > 'Traitements' > 'Déclaration des exonérés'

| PVA400 - ETAT DE DECLARA              | TION DES EXONERES - 14:53:09 Le 27/04/95                  |  |  |  |
|---------------------------------------|-----------------------------------------------------------|--|--|--|
| <b>Société</b> 03011 STE PRESYS DEM   | 0 Exercice 950 1/01/95 à 31/12/95<br>Numéro demande 00000 |  |  |  |
|                                       | SELECTION                                                 |  |  |  |
| Compte 00                             | 0000 0000000 à 000000 9999999                             |  |  |  |
| Date 00                               | 00 00 à 00 00 00                                          |  |  |  |
| Date et heure 28                      | 0495 100359                                               |  |  |  |
|                                       | AUTRES CRITERES                                           |  |  |  |
| Edition provisoire 0                  | (O/N)                                                     |  |  |  |
| Edition de tous les codes N           | (O/N)                                                     |  |  |  |
| (paramètres donnés à titre d'exemple) |                                                           |  |  |  |
| 02/F1=Aide F3=Fin F4=Rech             | erche F12=Ecran précédent                                 |  |  |  |

La société et l'exercice sont affichés à l'écran.

#### Numéro demande

Zone facultative.

Il s'incrémente automatiquement de '+1' à chaque validation de nouvelle demande.

La zone '**Code établissement**' ne s'affiche que si vous travaillez par établissement<sup>38</sup>. La saisie du code établissement, limitée aux autorisations, est facultative.

Si cette zone est renseignée, ne seront prises en compte que les écritures passées sur cet établissement.

<sup>38</sup> Paramétrage du fichier 'Société'

Les codes établissements sont référencés en table 'EB'.

Appuyez sur la touche 'Entrée'.

#### Compte et sous-compte début/fin

Seuls les comptes des classes 2, 6 et 7 sont pris en comptes ici.

#### Date de début/fin

Zone à renseigner sous la forme 'JJMMAA'<sup>39</sup>.

La date et l'heure limite de saisie sont affichées à l'écran.

Déterminez s'il s'agit d'une édition provisoire ('O') ou définitive ('N').

Faut-il éditer tous les codes TVA ?

#### 'Oui' ou 'Non'

Appuyez sur la touche 'Entrée'.

Dans le cas où vous avez répondu 'N' à la dernière option, une zone supplémentaire s'affiche. Vous saisirez alors le(s) code(s) TVA exonéré(s) ?

#### Codes

Saisissez les codes à sélectionner.

Appuyez sur la touche 'Entrée'.

Le nom du programme ainsi que les paramètres d'exécution des travaux sont affichés à l'écran<sup>40</sup>.

Appuyez sur la touche de fonction **F9** pour valider votre demande. Celle-ci est soumise à la file d'attente des travaux de l'ordinateur.

Après la validation, vous revenez au premier écran.

Appuyez sur la touche de fonction **F3** quand le travail est terminé.

#### Déroulement du programme

Le programme lit les comptes de classe 2, 6 et 7.

Il y sélectionne les factures en fonction des codes TVA et des bornes de dates sélectionnées dans la prise de paramètre.

Seules les écritures dont la date et heure limite de saisie<sup>41</sup> sont inférieures ou égales à celle de la demande sont prises en compte.

<sup>&</sup>lt;sup>39</sup> 'JJMMAA' : Jour Mois Année

<sup>&</sup>lt;sup>40</sup> Cf. Chapitre 'Liste des prorata de TVA'

<sup>&</sup>lt;sup>41</sup> Numéro de pièce interne

#### L'état obtenu fournit les renseignements suivants :

- Un compte-rendu de la prise de paramètres.
- Par société, établissement et code TVA, une liste des écritures avec :
  - 1. Numéro de compte (classes 2, 6 et 7).
  - 2. Numéro de sous-compte.
  - 3. Date.
  - 4. Numéro de pièce.
  - 5. Date d'origine.
  - 6. Libellé de la pièce.
  - 7. Base initiale.
  - 8. Base hors taxe.
  - 9. Montant de TVA.
  - 10.Les totaux en rupture sur le compte.
  - 11.Les totaux en rupture sur le taux.
  - 12.Les totaux en rupture sur le code.
  - 13.Les totaux en rupture sur l'établissement.
  - 14.Les totaux en rupture sur la société.

## Chapitre 8 Etat de justification du compte de TVA collectée sur Encaissements

#### ACCES à l'option

'Préparation TVA' > 'Base de données' > 'Traitements' > '**Justification comptes** collectés'

| PVA500 - ETAT DE JUSTIFICATION DU COMPTE DE TVA - 14:56:01 Le 27/04/95 |                   |                                 |  |  |
|------------------------------------------------------------------------|-------------------|---------------------------------|--|--|
| Société 03011 STE PRESYS                                               | DEMO              | Exercice 950 1/01/95 à 31/12/95 |  |  |
|                                                                        |                   |                                 |  |  |
|                                                                        |                   |                                 |  |  |
|                                                                        | SELECTION         | ON                              |  |  |
| Date d'arrêté                                                          | 28 04 95          |                                 |  |  |
| Compte                                                                 | 410000            | à 411999 99999999               |  |  |
|                                                                        |                   |                                 |  |  |
|                                                                        |                   |                                 |  |  |
| (paramètres donnés à titre d'exemple)                                  |                   |                                 |  |  |
|                                                                        |                   |                                 |  |  |
|                                                                        |                   |                                 |  |  |
|                                                                        | Obst oprin F16-   | 6-Wulti Coumingiong             |  |  |
| or, cr-Arac co-cill F10-                                               | -chgc envir. FI0= | 5-MATCI DOMMIDSIONS             |  |  |

Le code société et son libellé, ainsi que l'exercice, sont affichés à l'écran.

#### Date d'arrêté

Zone à renseigner sous la forme 'JJMMAA'<sup>42</sup>.

#### Compte et sous-compte début/fin

Si les zones ne sont pas renseignées, le programme prendra en compte les bornes définies dans la catégorie '**LC**'<sup>43</sup> des comptes généraux.

<sup>42</sup> '**JJMMAA**' : Jour Mois Année

<sup>43</sup> **'LC**' : Limites comptes clients

Appuyez sur la touche 'Entrée'.

Le nom du programme et les paramètres d'exécution des travaux sont affichés à l'écran<sup>44</sup>.

Appuyez sur la touche de fonction F9 pour valider la demande.

Celle-ci est soumise à la file d'attente des travaux de l'ordinateur.

Après la validation, vous revenez au premier écran.

Appuyez sur la touche de fonction F3 pour sortir quand le travail est terminé.

#### Déroulement du programme

Le programme lit les comptes clients et y sélectionne les écritures non lettrées dont le compte de contrepartie de TVA est le compte de TVA dont la modalité de paiement de la TVA est '**E**'.

Sont sélectionnées toutes les écritures dont la date de comptabilisation est inférieure ou égale à celle saisie en paramètre.

#### L'état obtenu fournit les renseignements suivants :

• Par établissement, par compte général client :

#### Pour chaque écriture non lettrée

- 1. Le numéro de sous-compte client.
- 2. Le numéro de pièce et son libellé.
- 3. La date comptable.
- 4. Le montant des pièces sur débits non lettrées.
- 5. Le montant des ventes/encaissées non lettrées.
- 6. Le montant des effets non échus.
- 7. Le code et le montant de la TVA associée au montant des ventes/encaissées non lettrées et des effets non échus.
- 8. Les autres crédits non lettrés.
- 9. La base T.T.C. à ajouter à la déclaration.

#### Figurent également sur l'état

- 1. Le total lu pour chaque client : Montant total des écritures lettrées.
- 2. Le montant total des écritures pour chaque client : total lu + montants des écritures non lettrées.
- Pour chaque compte général :
  - 1. Total compte général à rupture sur le compte.

Pour chaque établissement :

1. Total établissement.

<sup>&</sup>lt;sup>44</sup> Cf. Chapitre 'Liste de prorata de TVA'